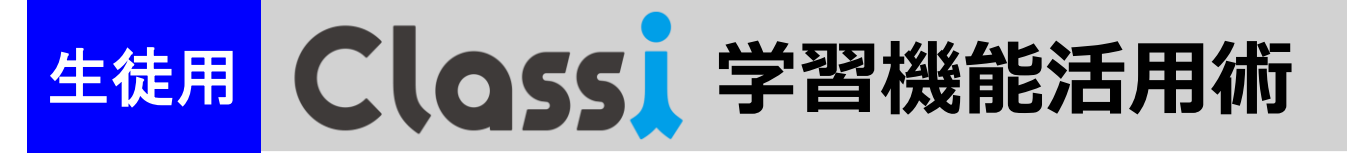

#### Classiを活用して、学力アップを目指そう!

◎Classiを活用して得意を伸ばす・苦手を克服するかはキミ次第! ◎自分の進路に向けて、早期段階で自分の得意・苦手を発見し、復習 しよう!

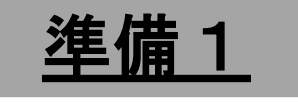

白本日の予定

カレンダー

✔ 学習記録

記録しましょう

入力する

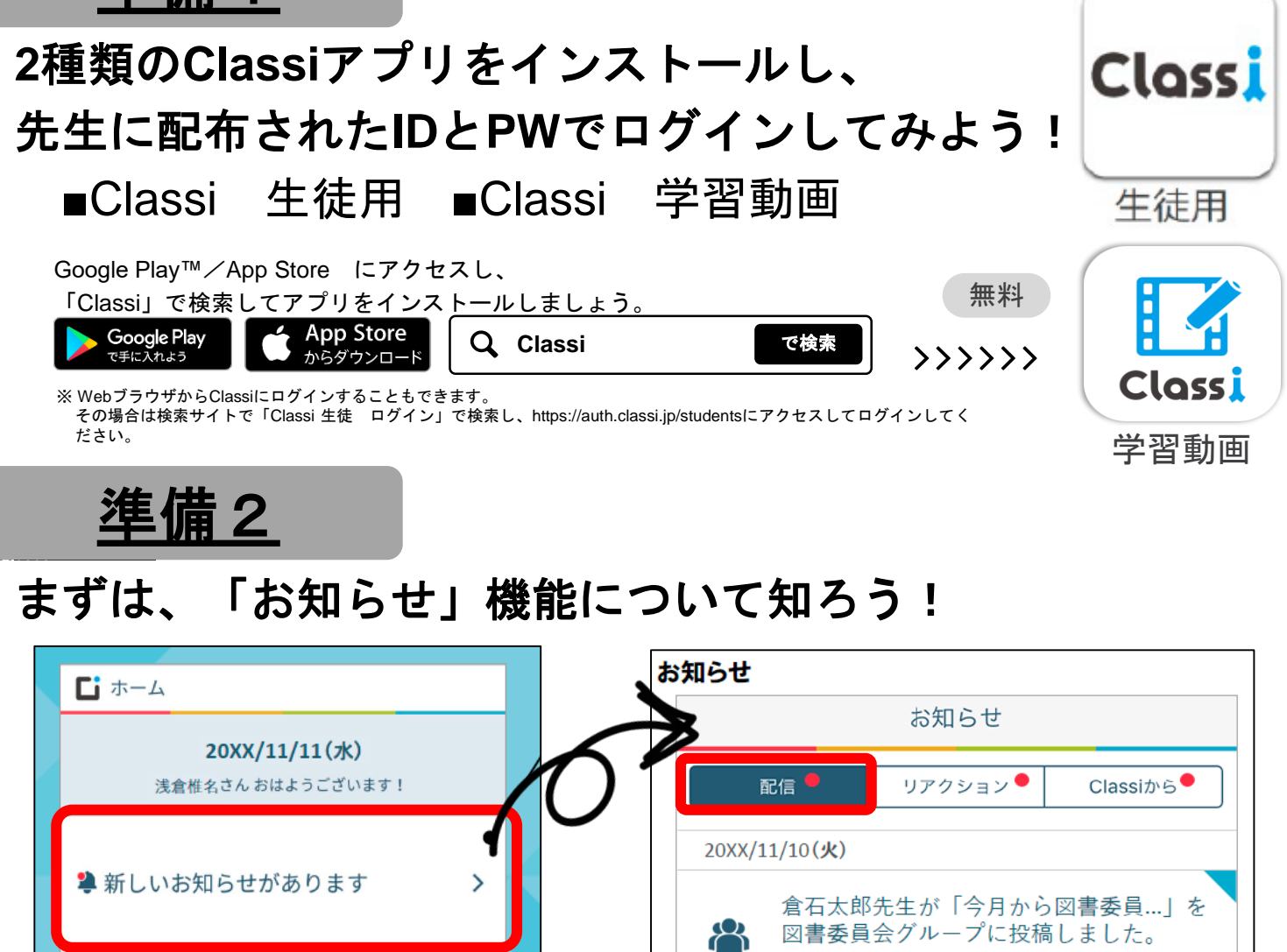

先生からのお知らせです。 必ず確認してください。 > 校行事 予定 Todo Webテスト アンケート リアクション 学習記録や、校内グループの投稿にコメントされたときなどに、 お知らせが届きます。 ■ ポートフォリオ Classiから Classiからのお知らせが届きます。 本日の学習時間を 本日の活動を 振り返りましょう ▲各種先生からの配信は、 「お知らせ」に通知されます! 入力する Webテスト・学習動画・アンケート など、ここから解答しよう! 学習記録 ポートフォリオ

配信

# Webドリル自主的に

# <u>Mission</u> 自分で問題を選んで解いてみよう!

★取り組みたい教科・科目を選択し、難易度を指定して取り組んでみよう!
★間違えた問題は、「間違えた問題リスト」から再度チャレンジ、わからないをなくそう!

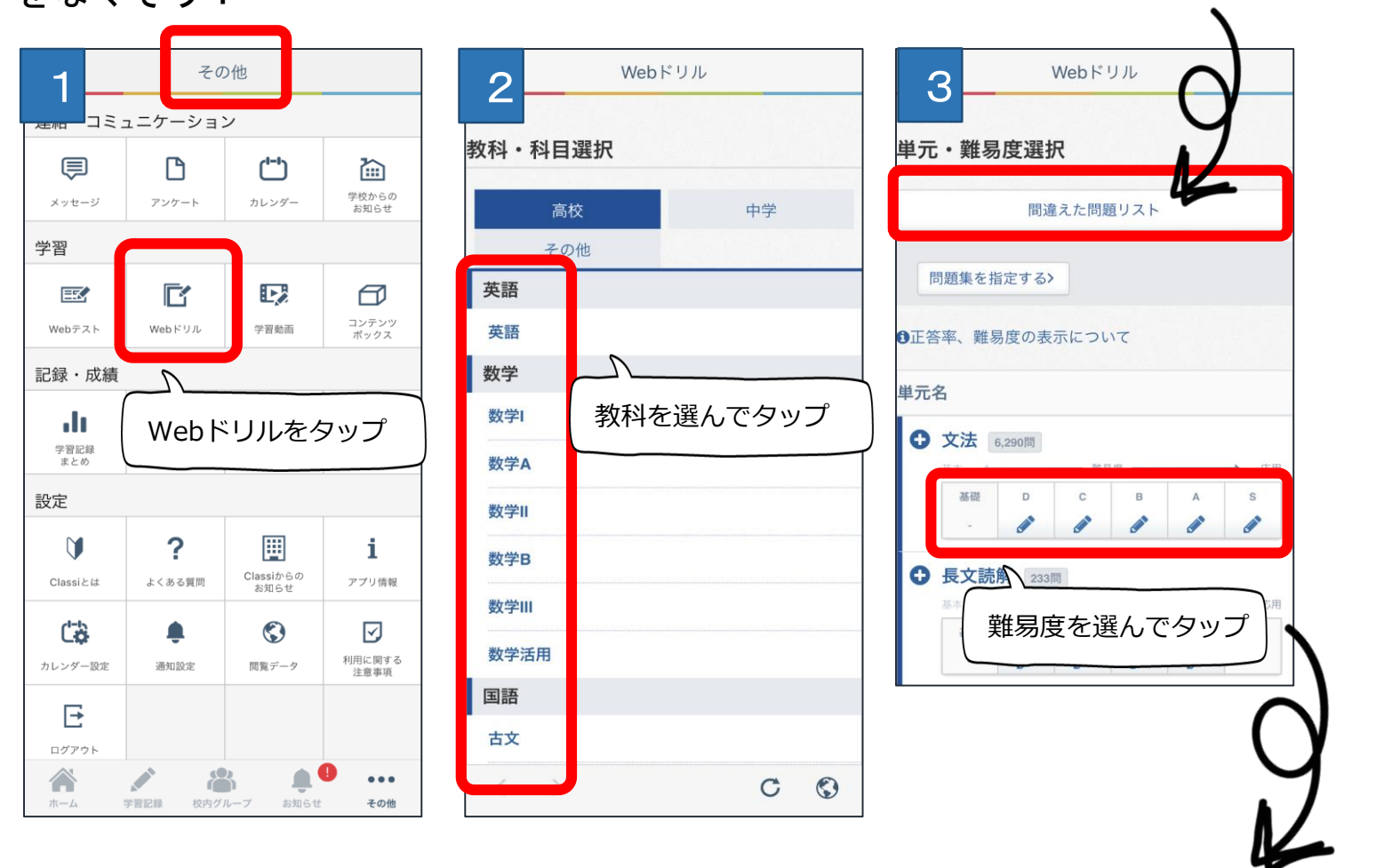

| 基本 ← | 難易度 ──── 応用 |   |   |   |   |
|------|-------------|---|---|---|---|
| 基礎   | D           | с | в | А | s |
| -    |             |   |   |   |   |

難易度は、GTZ(学習到達ゾーン) に対応しています。

まずは自分のGTZの問題から取り 組み、どんどん上のレベルの問題 に進もう!

POINT

- ・国数英理社、中学校範囲~高校範囲まで、演習可能。
- ・日本語能力検定・GTEC対策問題などの検定対策や、
- 公務員・看護師などの各種**資格対策**など、幅広く取り組めます!

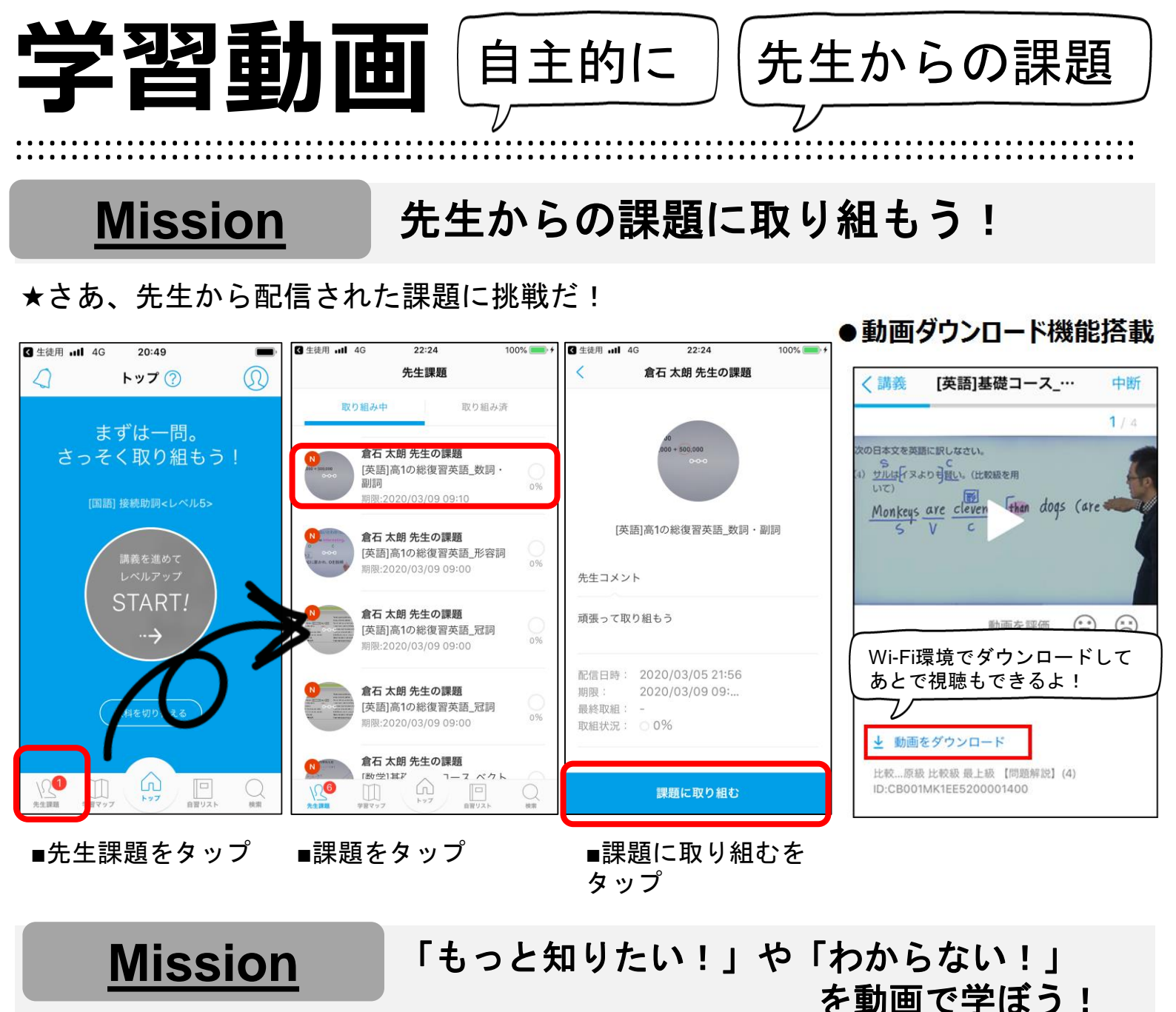

★次の学年になる前に、苦手分野を克服して、4月からのスタートダッシュをしよう!
★「検索」から、自分のわからない分野をキーワード検索してみよう!

| 3 生徒用 .111 4G     20:49           | 10 m                                                                                                    | く 英語       |                                               |
|-----------------------------------|----------------------------------------------------------------------------------------------------|------------|-----------------------------------------------|
| <u> く</u> トップ ())                 | ス 🚺 動画                                                                                                    | 大単元を選ぶ     | 動画一覧                                          |
| まずは一問。                            | Q_キーワード検索                                                                                                    | 文法         | ◯ さらに単元で絞り込む                                  |
| さっそく取り組もう!                        | 教科,他们要要要                                                                                                    | 長文読解       |                                               |
| [国語] 接続助詞<レベル5>                   | a tr                                                                                                    | 英作文        | 〈S+V〉〈S+V+C〉〈S+V<br>+O〉の文【導入】ここだけ…<br>0%      |
| Trained by constant, and a series | , ži                                                                                                    | 発音・アクセント   | (S+V) (S+V+C) (S+V                            |
| 講義を進めて                            |                                                                                                    | リスニング      | +0〉の文【ポイント解説講… 0%                             |
| START/                            |                                                                                                    | 英単語・熟語     | (S+V) (S+V+C) (S+V<br>+O) の文 Iポイント解説講…        |
|                                   | 「「「」「「」「」「」「」「」「」「」「」「」「」「」「」「」」「」「」」「」                                                                                                    | その他        |                                               |
|                                   | 地理歴史                                                                                                    | 学び直し       | 〈S+V〉〈S+V+C〉〈S+V<br>+O〉の文【ポイント解説講…<br>0%      |
|                                   | 公民                                                                                                    |            |                                               |
| 教科を切り替える                          | 理科                                                                                                    |            | (3+V) (3+V+C) (3+V<br>+O) の文 [WORK解説] 1(1) 0% |
|                                   | 中学                                                                                                    |            | (S+V) /~··V+C) (S+V                           |
|                                   | ①     ①     ①     ①     ①     ①     ①     ①     ①     ①     ①     ①     ①     ①     ①     ①     ①     ①     ①     ①     ①     ①     ①     ①     ①     ①     ①     ①     ①     ①     ①     ①     ①     ①     ①     ①     ①     ①     ①     ①     ①     ①     ①     ①     ①     ①     ①     ①     ①     ①     ①     ①     ①     ①     ①     ①     ①     ①     ①     ①     ①     ①     ①     ①     ①     ①     ①     ①     ①     ①     ①     ①     ①     ①     ①     ①     ①     ①     ①     ①     ①     ①     ①     ①     ①     ①     ①     ①     ①     ①     ①     ①     ①     ①     ①     ①     ①     ①     ①     ①     ①     ①     ①     ①     ①     ①     ①     ①     ①     ①     ①     ①     ①     ①     ①     ①     ①     ①     ①     ①     ①     ①     ①     ①     ①     ①     ①     ①     ①     ①     ①     ①     ①     ①     ①     ①     ①     ①     ①     ①     ①     ①     ①     ①     ①     ①     ①     ①     ①     ①     ①     ①     ①     ①     ①     ①     ①     ①     ①     ①     ①     ①     ①     ①     ①     ①     ①     ①     ①     ①     ①     ①     ①     ①     ①     ①     ①     ①     ①     ①     ①     ①     ①     ①     ①     ①     ①     ①     ①     ①     ①     ①     ①     ①     ①     ①     ①     ①     ①     ①     ①      ①     ①     ①      ①      ①      ①      ①      ①      ①      ①      ①      ①      ①      ①      ①      ①      ①      ①      ①      ①      ①      ①      ①      ①      ①      ①      ①      ①      ①      ①      ①      ①      ①      ①      ①      ①      ①      ①      ①      ①      ①      ①      ①      ①      ①      ①      ①      ①      ①      ①      ①      ①      ①      ①      ①      ①      ①      ①      ①      ①      ①      ①      ①      ①      ①      ①      ①      ①      ①      ①      ①      ①      ①      ①      ①      ①      ①      ①      ①      ①      ①      ①      ①      ①      ①      ①      ①      ①      ①      ①      ①      ①      ①      ①      ①      ①      ①      ①      ①      ①      ①      ①      ①      ①      ①      ①      ①      ①      ①      ①      ①      ①      ①      ①      ①      ①      ①      ①      ①     ① |            | 発生課題<br>学習マップ<br>トップ<br>自習リスト<br>検測           |
| 先生課題 学習マップ 目習リス 検索                |                                                                                                    |            |                                               |
| ■検索をタップ                           | ■動画タブをタップ                                                                                                    | ■授業の内容を選んで | ■動画を見る                                        |

# Webテスト 先生からの課題

#### **Mission**

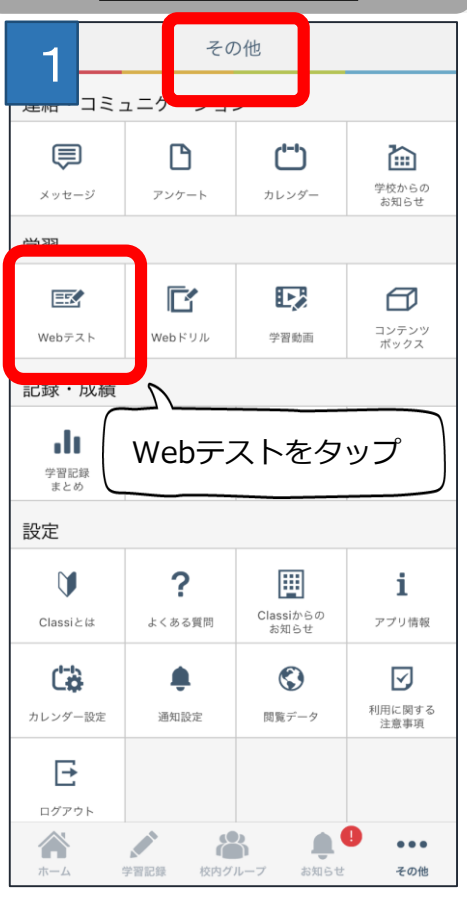

#### 先生から配信されたテストに取り組もう!

|                                                    | Web F スト         |                     | Webデスト                                   |  |  |
|----------------------------------------------------|------------------|---------------------|------------------------------------------|--|--|
| 2                                                  |                  | - 4                 |                                          |  |  |
| 04-40B                                             | •••••            | 新告内容をも<br>間1(P(510) | b う一変確認してから、解告を完了しましょう                   |  |  |
| ¥~7                                                |                  | 各設詞のカッ              | PBU (Electro)<br>各設期のカッコ内に当てはまる漢字を選びなさい。 |  |  |
|                                                    | 疲り込む             | 設問1                 |                                          |  |  |
|                                                    |                  | · · · ·             | ) 中の ( <b>B</b> ) 毛                      |  |  |
| <b>未服装</b> #?                                      | E/A              | 解告                  |                                          |  |  |
| 12156 - D.7 L L B.95                               |                  | あなたの創<br>A 九        | 解答                                       |  |  |
| 20時、91下ル井崎                                         |                  | B -                 |                                          |  |  |
| 石 太郎 先生                                            | 2000/05          | ACI2 MICAN          |                                          |  |  |
| 100個百万人下<br>1個先:1年生1組<br>1000日 - 2000(05/11, 17-00 |                  | · · · · · ·         | 解Έを修正する                                  |  |  |
| HERE issued and an arrange                         |                  | <b>同2</b> (記述10)    | 0                                        |  |  |
| 1科 華子 先生                                           | 2000/05/         | 次の各例いに              | こ茶えなさい。                                  |  |  |
| · 1年生1組                                            |                  | 設問1                 |                                          |  |  |
| and at 1                                           |                  | 27                  |                                          |  |  |
| 3                                                  | Webデスト           |                     | 解告を光了する                                  |  |  |
| 2 留テスト                                             |                  |                     |                                          |  |  |
| 門総数 7 同                                            |                  |                     | 解答を終了する                                  |  |  |
| 11回111 10分                                         |                  |                     |                                          |  |  |
| 度出期限 2000(/05/11 17:00                             |                  |                     |                                          |  |  |
| ♂ テストに解答しましょう                                      |                  |                     |                                          |  |  |
| 問題数、制限時間などを確認してから解答                                | 所しましょう。          |                     |                                          |  |  |
| 。新国防理长来之很会计 经坚充由新行办法主制                             | 「開始様のカウットは保護ならます |                     |                                          |  |  |
|                                                    | 解答を始める           |                     |                                          |  |  |
|                                                    | 📑 解答を始め          | る                   |                                          |  |  |
|                                                    |                  |                     |                                          |  |  |

## **Mission**

Đ

## 間違えたテストを復習しよう!

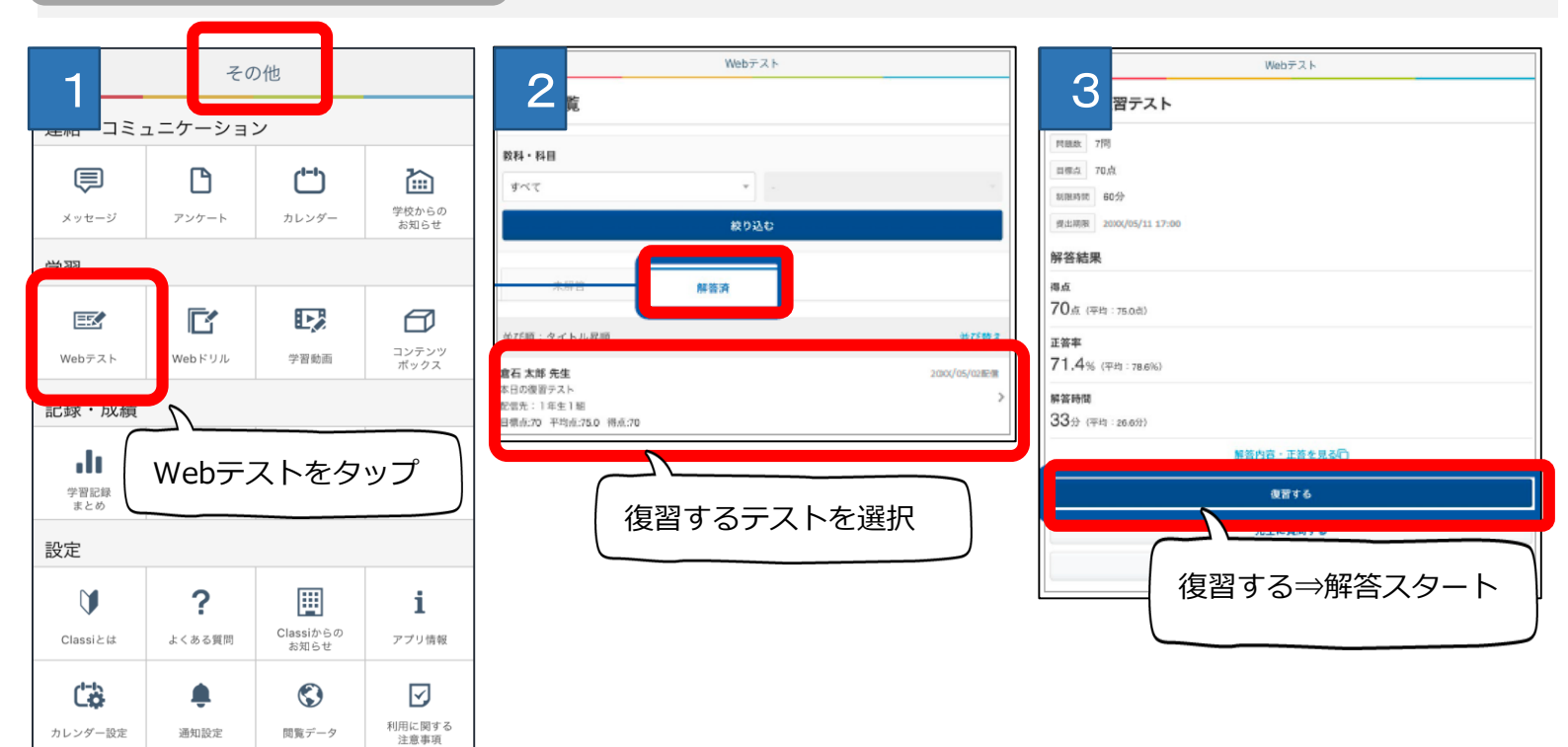

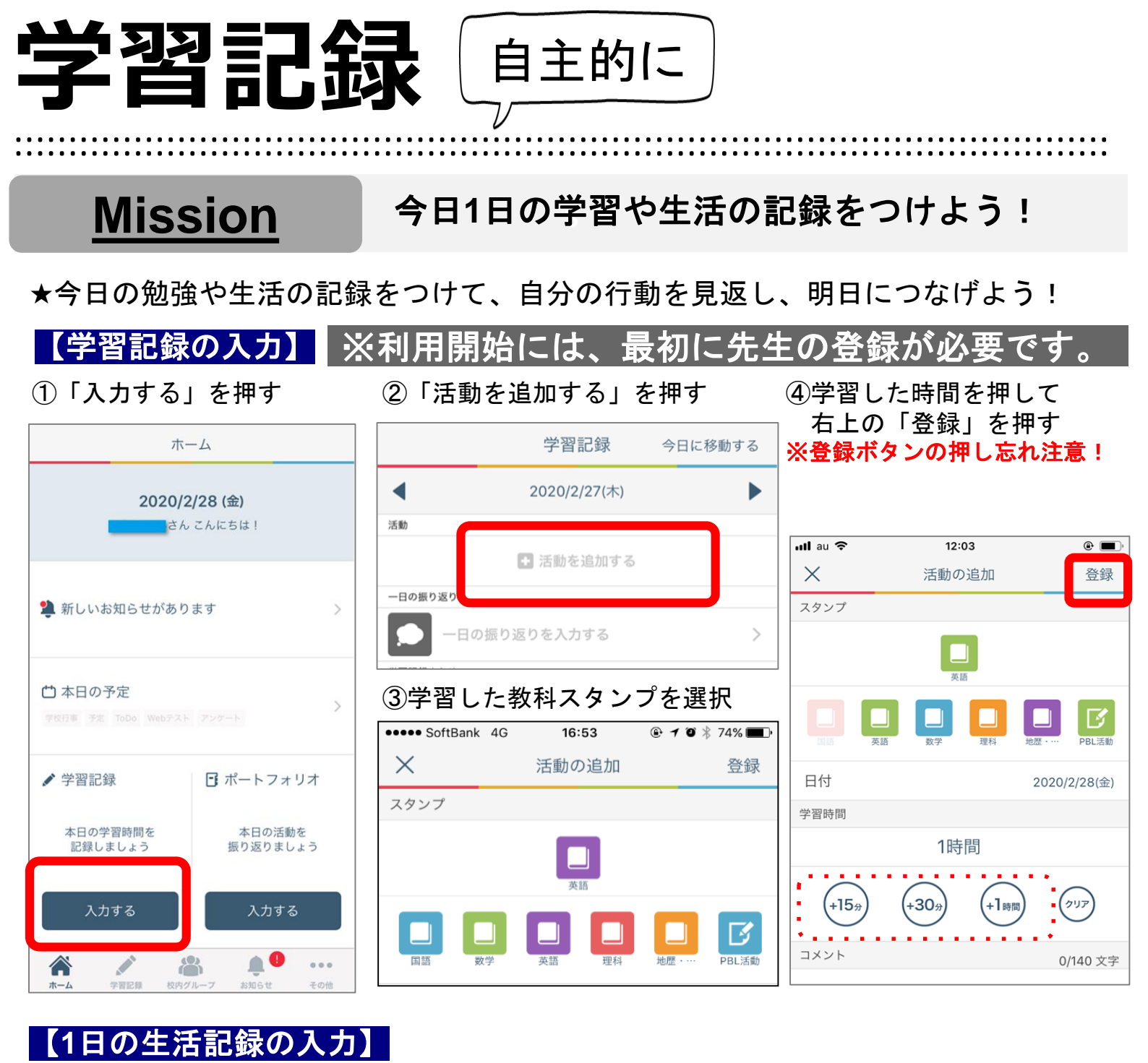

| ①「一日の振り返りを入力する」<br>を押す | <ul><li>一日の振り返り</li></ul> | 辰り返り<br>19/200文字 | ②「一日の振り返り」                      |
|------------------------|---------------------------|------------------|---------------------------------|
| 学習記録 今日に移動する           | 今日は英単語の勉強を重               | 「点的に頑張った。        | を入力<br>※入力した内容は先生<br>も確認することができ |
| ◀ 2020/2/27(木) ►       |                           |                  |                                 |
| 活動                     | 満足度                       |                  | るよ                              |
| ■ 活動を追加する              | 学習時間                      | ****             |                                 |
| -日の振り返りを入力する >         | 学習内容                      | ****             | ②「汗動時間」で                        |
|                        | 活動時間                      |                  | 起床時間や就寝時間を入力                    |
|                        | 起床                        | 6:45             |                                 |
|                        | 登校                        | :                |                                 |
|                        | 帰宅                        | :                | ④右上の「登録」を埋す                     |
|                        | 学習開始                      | 8:35             | ※登録ボタンの押し忘れ注意!                  |

就寝

23:10